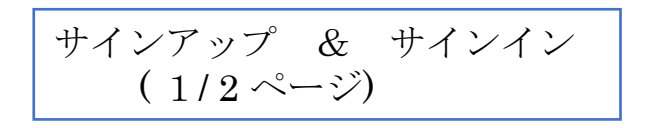

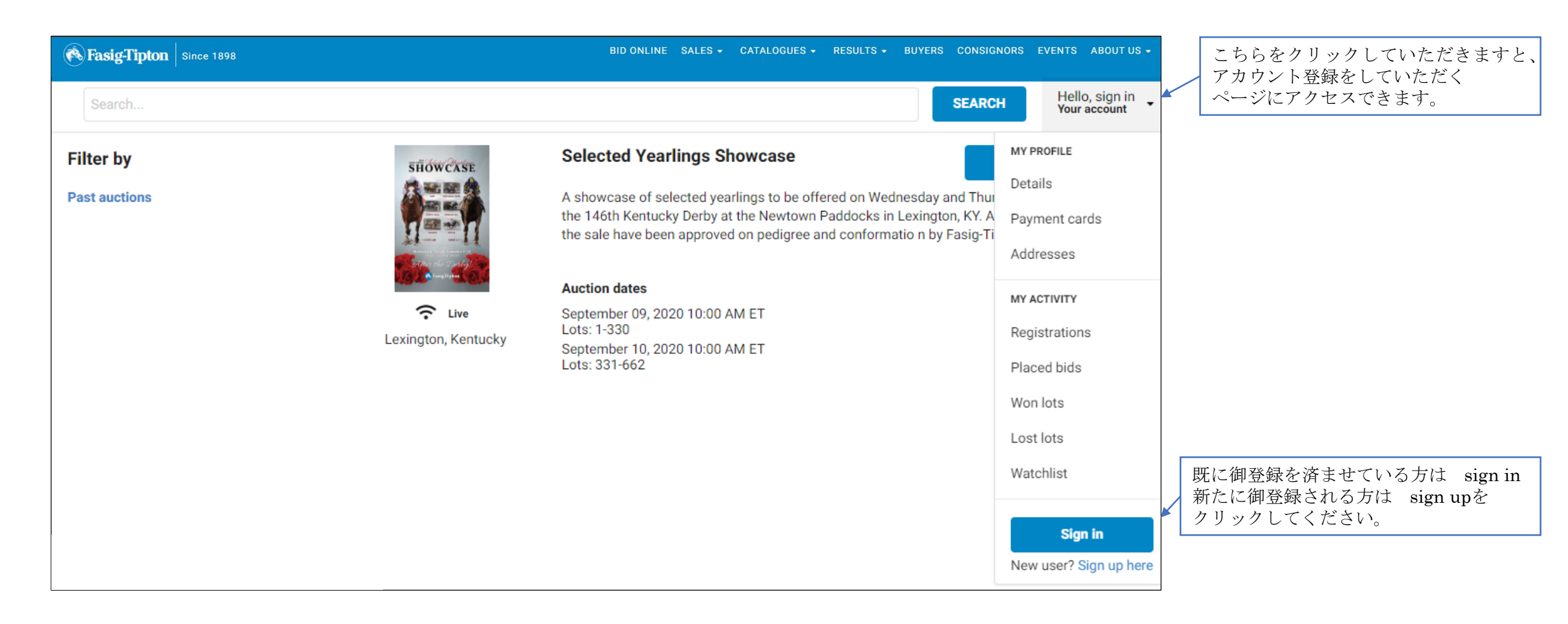

MADE IN USA

これは、ファシグティトン社が主催するサラブレッド・オークションに、オンラインでご参加いただく際のガイダンンスです。

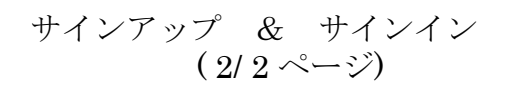

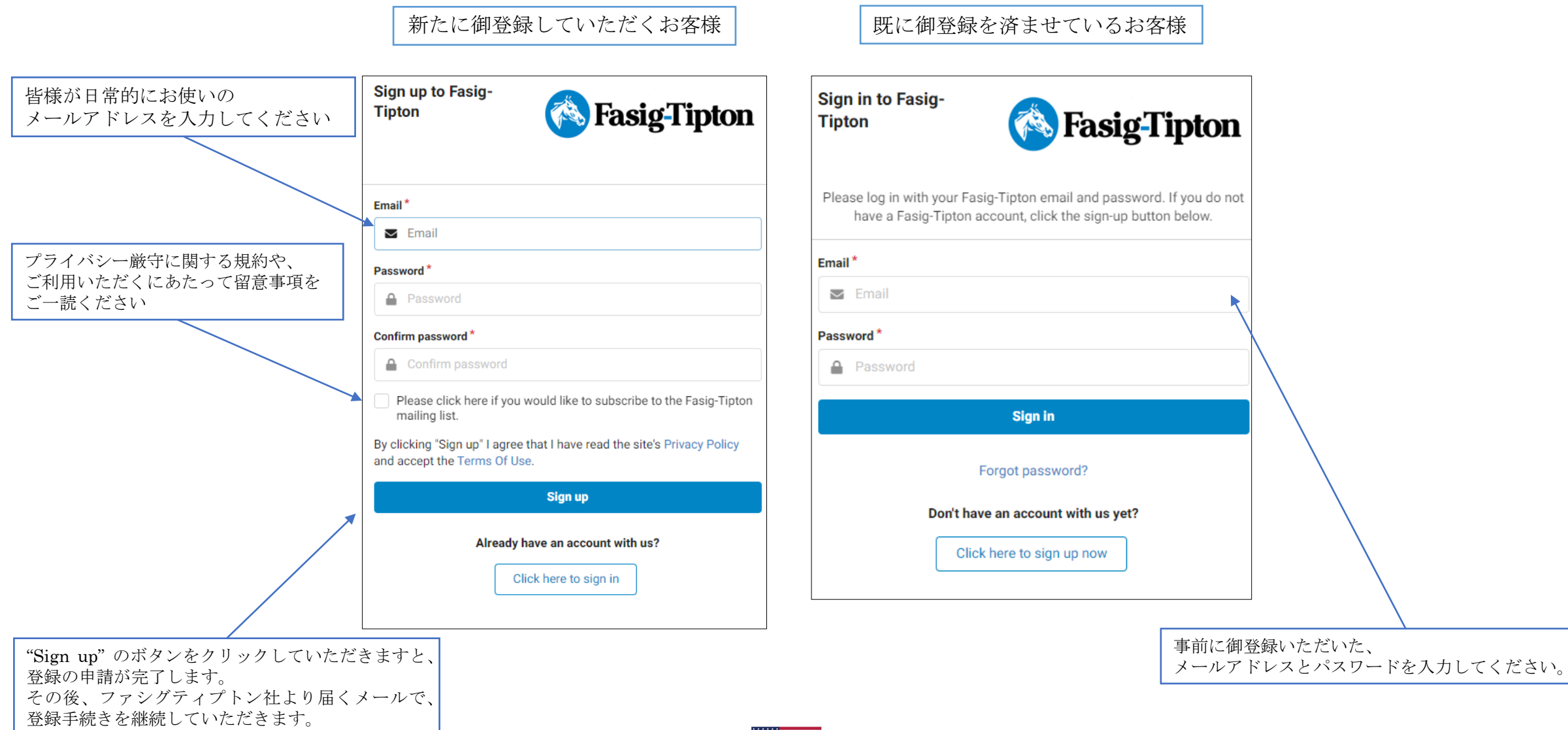

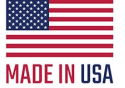

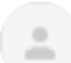

#### bidonline@fasigtipton.com

to me 👻

ファシグティプトンからのメールをチェックし、 示された手順に従って、アカウント登録を 実効する確認をしてください。

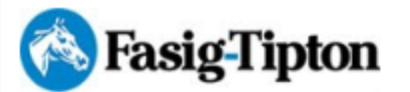

Thank you for beginning the process of registering to bid online at an upcoming Fasig-Tipton sale. The first step in the registration process is to verify your email address. Please do so by clicking <u>HERE</u>

If you cannot click on the link above, please paste the following into your browser instead: <u>https://bidonline.fasigtipton.com/myaccount/verify/</u>

Prior to each individual sale, you must do the following:

- 1. Visit bidonline.fasigtipton.com
- 2. Click VIEW CATALOG
- 3. Click REGISTER TO BID.

An overview of our online bidding platform may be found here: www.fasigtipton.com/online-bidding

If you have additional questions or need assistance, please contact our staff at <u>bidonline@fasigtipton.com</u> or 859-255-1555.

Sincerely,

Fasig-Tipton

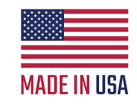

# オンライン・ビディングを行なうための登録 (1/3ページ)

| er by<br>auctions                          | SHOWCASE                                                                                                    | Selected Yearlings Showcase<br>A showcase of selected yearlings to be offered on Wednesday ar<br>the 146th Kentucky Derby at the Newtown Paddocks in Lexingtor                           | View catalogue<br>d Thursday, September 9-10, after<br>, KY. All yearlings catalogued for | er<br>このボタンをクリックしていただきますと、<br>カタログの閲覧 実際にビッドを打つための                                   |  |
|--------------------------------------------|----------------------------------------------------------------------------------------------------|----------------------------------------------------------------------------------------------------|-------------------------------------------------------------------------------------------|--------------------------------------------------------------------------------------|--|
|                                            |                                                                                                    | the sale have been approved on pedigree and conformation by Fi                                                                                                    | asig-Tipton's inspection team.                                                            | セールライブ映像視聴、実際にビットを打ったが<br>セールライブ映像視聴、実際に打つビッドの<br>可能な画面へアクセス出来ます                     |  |
|                                            | <b>C</b> Live<br>Lexington, Kentucky                                                                                                    | 09 Sep 2020 10:00 ET<br>Lots: 1-330<br>10 Sep 2020 10:00 ET<br>Lots: 331-662                                                                                                    |                                                                                           |                                                                                      |  |
| Search                                     |                                                                                                    |                                                                                                    | Hello Rachael                                                                             |                                                                                      |  |
| This auction<br>You need to b              | n is live!<br>ne registered and approved to bid at this auction.                                                                                                    | SEA                                                                                                    | Your account                                                                              |                                                                                      |  |
| This auction<br>You need to b<br>Watch the | n is live!<br>The registered and approved to bid at this auction.<br>Tauction<br>Selected Yearlings Show                                                                                                    | vcase                                                                                                    | RCH Your account                                                                          |                                                                                      |  |
| SHOWCASE                                   | n is live!<br>registered and approved to bid at this auction.<br>auction<br>Selected Yearlings Shov<br>A showcase of selected yearlings to be of<br>Kentucky Derby at the Newtown Paddock:<br>approved on pedigree and conformation b<br>Auction dates<br>09 Sep 2020 10:00 ET                                                             | VCASE<br>ifered on Wednesday and Thursday, September 9-10, after the 146th<br>s in Lexington, KY. All yearlings catalogued for the sale have been<br>by Fasig-Tipton's inspection team.  | Register to bid<br>Terms & conditions<br>Important information                            | ここをクリックし、表示されているセールで、<br>オンラインビッドを打つための御登録をして<br>この御登録は、セールごとに、                      |  |
| SHOWCASE                                   | n is live!<br>the registered and approved to bid at this auction.<br>auction<br>Selected Yearlings Show<br>A showcase of selected yearlings to be of<br>Kentucky Derby at the Newtown Paddocks<br>approved on pedigree and conformation b<br>Auction dates<br>09 Sep 2020 10:00 ET<br>Lots: 1-330<br>10 Sep 2020 10:00 ET<br>Lots: 331-662 | VCASE<br>Iffered on Wednesday and Thursday, September 9-10, after the 146th<br>s in Lexington, KY. All yearlings catalogued for the sale have been<br>by Fasig-Tipton's inspection team. | Register to bid<br>Terms & conditions<br>Important information                            | ここをクリックし、表示されているセールで、<br>オンラインビッドを打つための御登録をして<br>この御登録は、セールごとに、<br>行なっていただく必要がございます。 |  |

# オンライン・ビディングを行なうための登録 (2/3ページ)

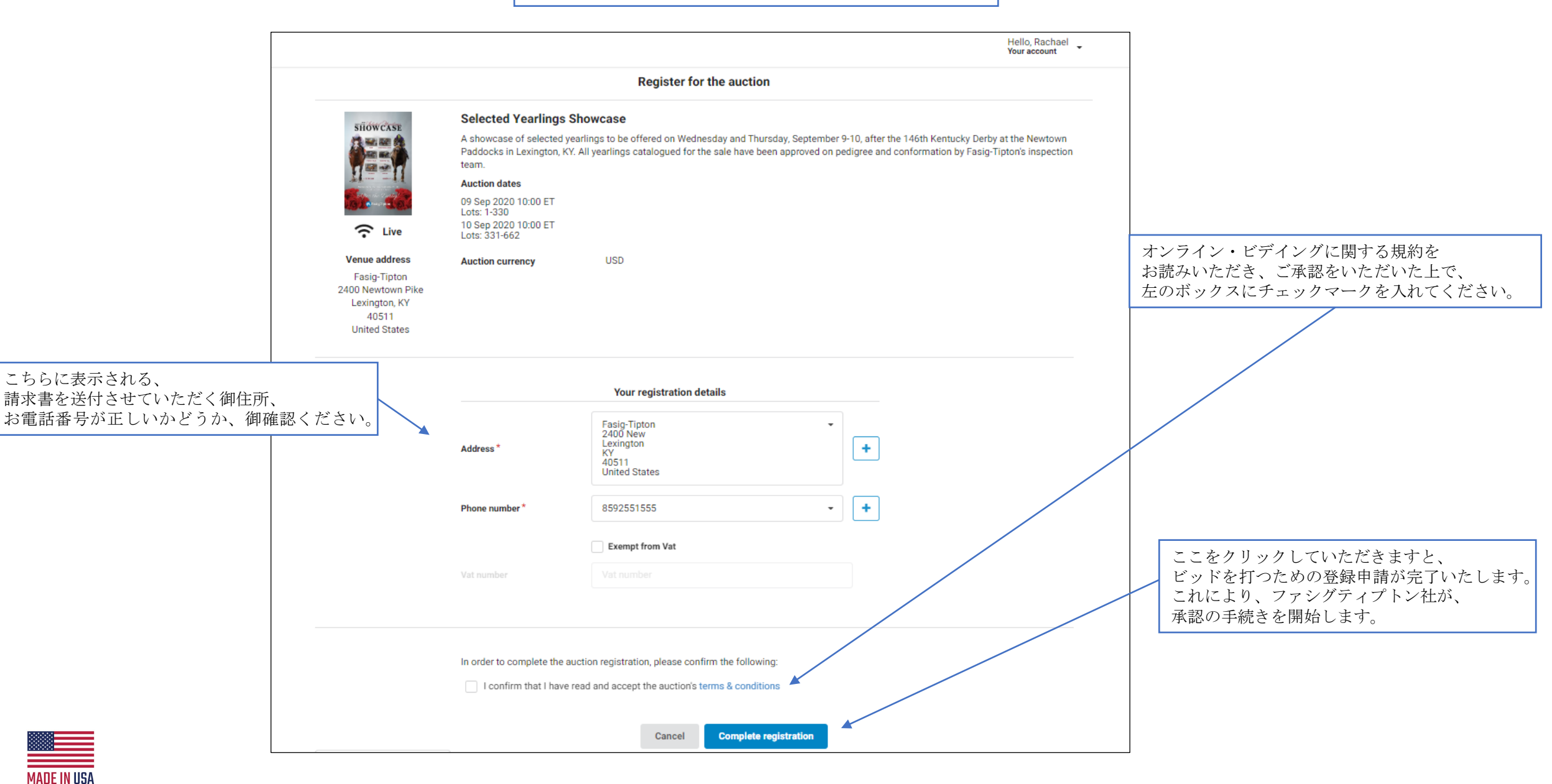

## オンライン・ビディングを行なうための登録 (3/3ページ)

これが表示されている間は、 申請された御登録の承認手続きが行われています。 この間、ファシグティプトン社より、 御申請者にご連絡させていただき、申請内容に関連した 質問をさせていただく場合もございます。

これが表示されると、ビッドを打つための申請が 承認されたことを意味します。以降、申請者は、 オークションルームに入場し、アラーム機能の設定、 オートビッドの設定、ライヴセールにて実際に ビッドを打っていただくことなどが可能になります。

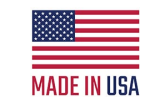

| This                                                               | s auction is live!                                                                                                    |                                  |
|--------------------------------------------------------------------|----------------------------------------------------------------------------------------------------|----------------------------------|
| (i) You                                                            | need to be registered and approved to bid at this auction.                                                                                                    |                                  |
| v                                                                  | Vatch the auction                                                                                                    |                                  |
| You                                                                | r auction registration is now pending                                                                                                    |                                  |
| You You                                                            | have successfully registered for this auction, pending approval to bid. Please check your email for further information.                                                                                                    |                                  |
| - March 19                                                         | Selected Vearlings Showcase                                                                                                    | Terms & conditions               |
| SHOWCAS                                                            |                                                                                                    | Important information            |
|                                                                    | A showcase of selected yearlings to be offered on Wednesday and Thursday, September 9-10, after the 146th<br>Kentucky Derby at the Newtown Paddocks in Lexington, KY. All yearlings catalogued for the sale have been<br>approved on pedigree and conformation by Fasig-Tipton's inspection team. | Add to calendar ▼ Ask a question |
| And the second                                                     |                                                                                                    |                                  |
|                                                                    |                                                                                                    |                                  |
| isto a                                                             |                                                                                                    |                                  |
|                                                                    |                                                                                                    |                                  |
| Search                                                             | SEARCH                                                                                                    | Hello, Rachael<br>Your account   |
| Search                                                             | SEARCH<br>auction is live!                                                                                                    | Hello, Rachael<br>Your account   |
| Search<br>You n                                                    | SEARCH auction is live! need to be registered and approved to bid at this auction.                                                                                                    | Hello, Rachael<br>Your account   |
| Search<br>This<br>You n                                            | SEARCH auction is live! need to be registered and approved to bid at this auction. pin the auction                                                                                                    | Hello, Rachael<br>Your account   |
| Search                                                             | SEARCH auction is live! need to be registered and approved to bid at this auction. Din the auction are registered for this auction                                                                                                    | Hello, Rachael<br>Your account   |
| Search<br>()<br>()<br>()<br>()<br>()<br>()<br>()<br>()<br>()<br>() | SEARCH auction is live! need to be registered and approved to bid at this auction. Din the auction are registered for this auction are now approved to bid at this auction.                                                                                                    | Hello, Rachael<br>Your account   |
| Search                                                             | auction is live!<br>need to be registered and approved to bid at this auction.<br>oin the auction<br>are registered for this auction<br>are now approved to bid at this auction.<br>Selected Yearlings Showcase                                                                                   | Hello, Rachael<br>Your account   |
| Search                                                             | auction is live!<br>need to be registered and approved to bid at this auction.<br>bin the auction<br>are registered for this auction<br>are now approved to bid at this auction.<br>Selected Yearlings Showcase                                                                                   | Hello, Rachael<br>Your account   |

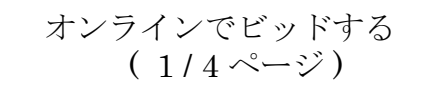

オンライン・ビディングの申請が承認された方は、 こちらをクリックして。 オークションルームにお入りください。

| This auction is live!                                          |  |  |  |  |  |  |
|----------------------------------------------------------------|--|--|--|--|--|--|
| You need to be registered and approved to bid at this auction. |  |  |  |  |  |  |

A

E

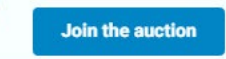

#### You are registered for this auction You are now approved to bid at this auction.

 $\times$ Login youremail@domain.com Password Auction currency \$ (USD) Clicking the bid button and/or placing an Autobid is a legally binding obligation to buy and pay for the lot should your bid be successful. For security, we track all bids placed. Thank you for joining us. LOGIN

オークションルームへの入場に際し、 セキィリティ維持のため、 改めて登録済みのログイン情報を 入力してください。

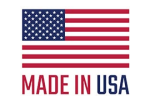

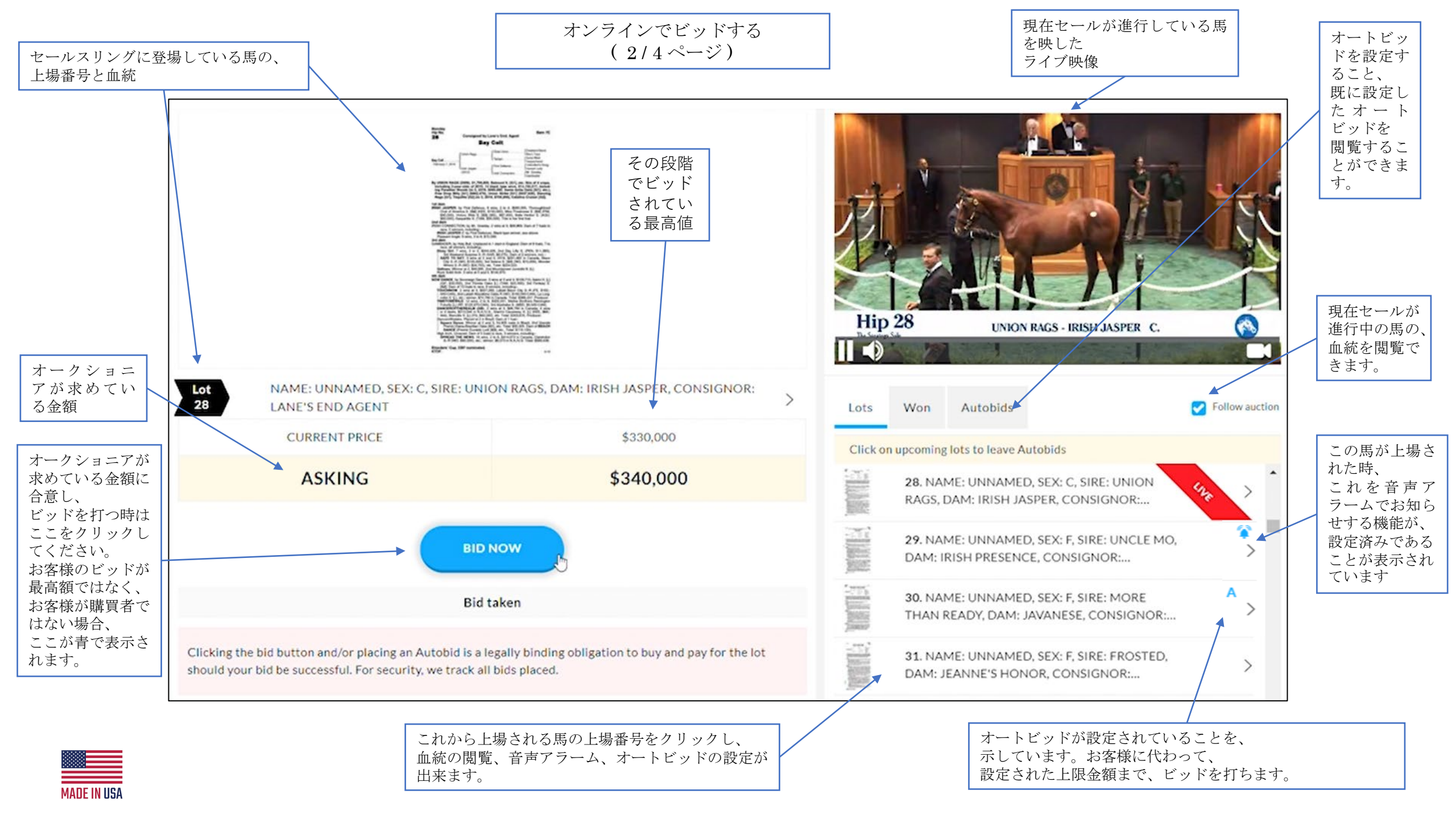

オンラインでビッドする (3/4ページ)

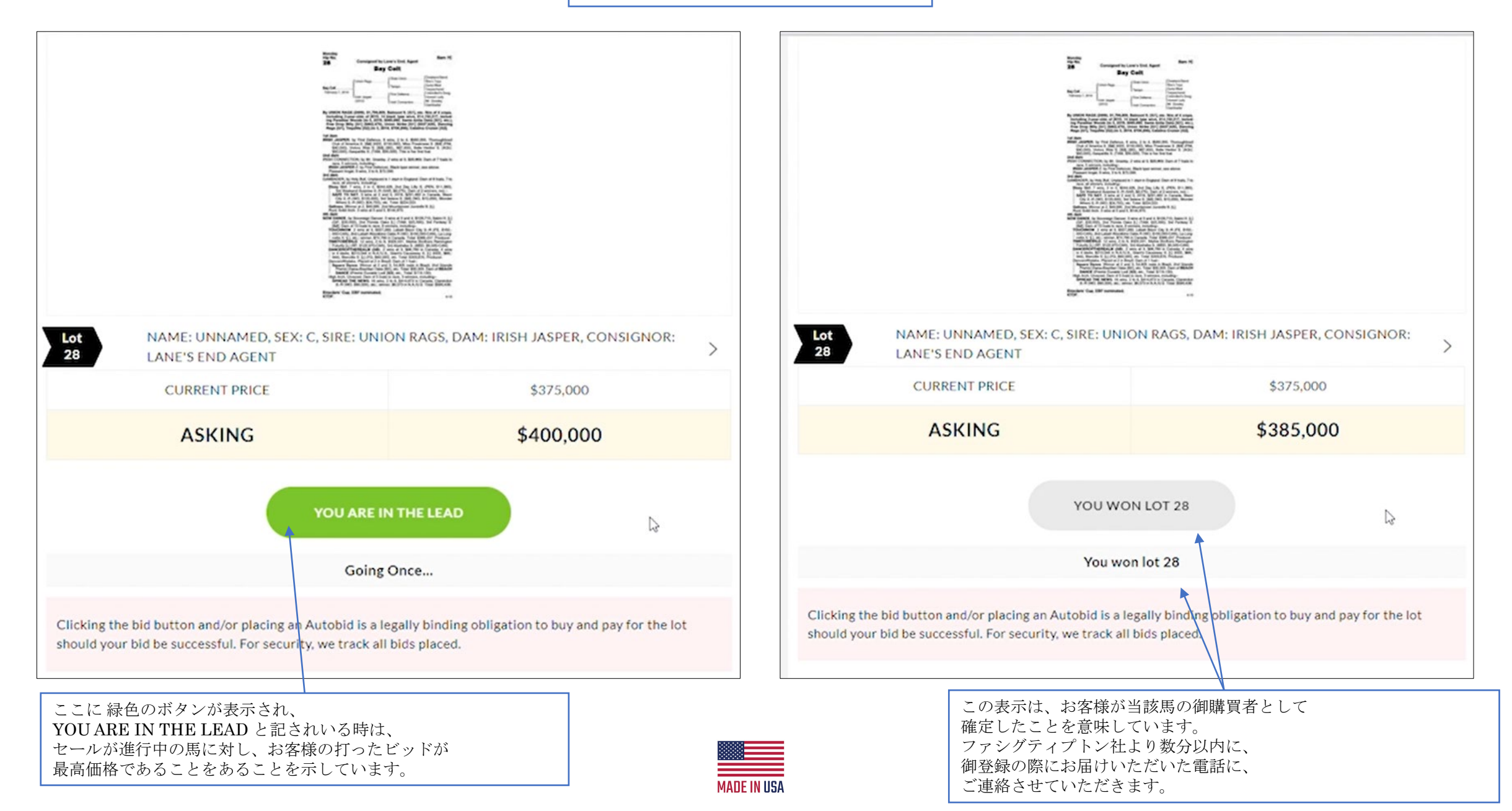

## オンラインでビッドする (4/4ページ)

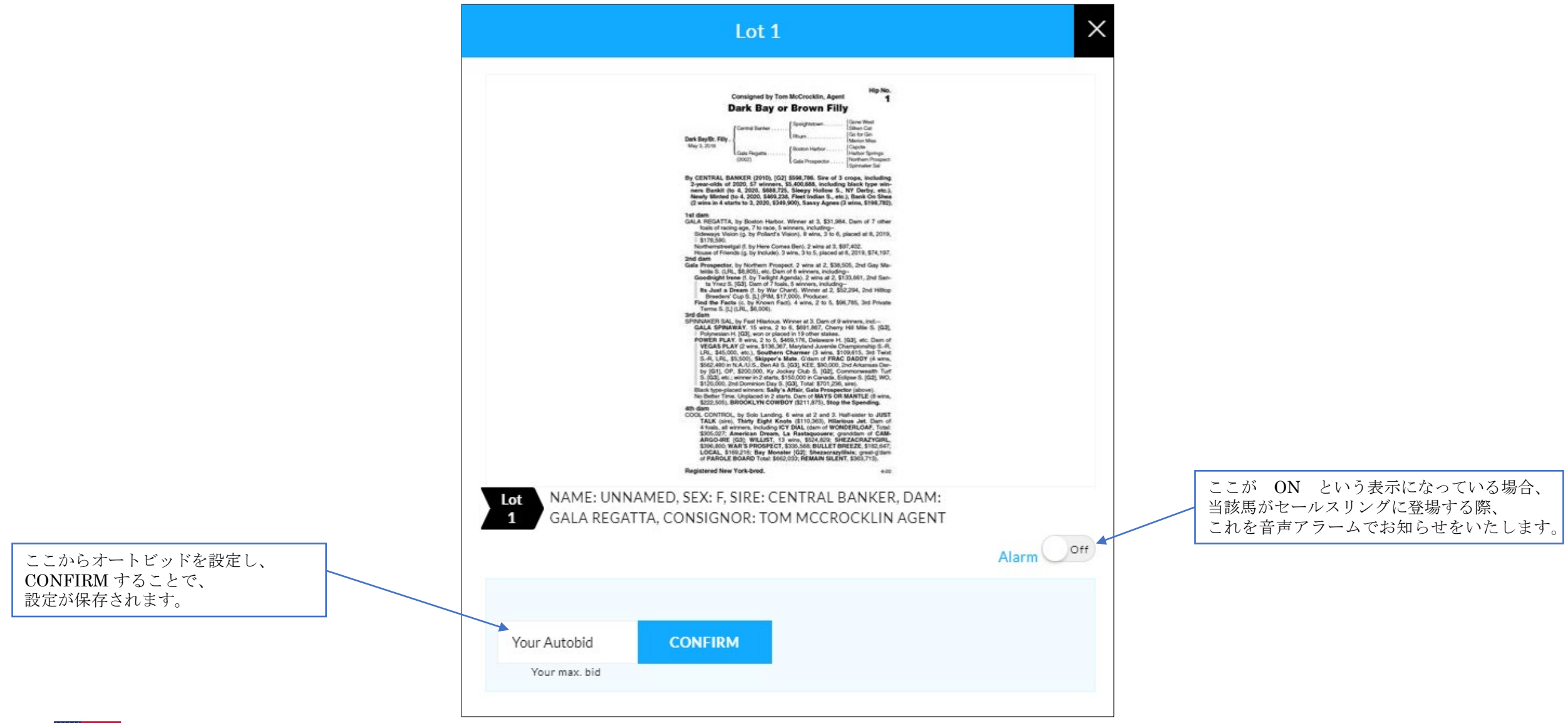

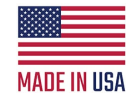